## Search for a Patient

This crib sheet explains the different ways to search for a patient and open their electronic record.

1. Once you've logged into Evolve, Select the Patients icon to find a patient

| iPad ᅙ    | Status: Connected 🤗 | 15:06 | ∦  61% <b>—</b> D• |
|-----------|---------------------|-------|--------------------|
| 😔 Ely-Har | ris Hospitals)      |       | 🔒 Lock             |
| Patients  |                     |       |                    |
|           |                     |       |                    |

- 2. You can access patient case notes in several ways:
  - Find search for the patient using patient information
  - Filtered Lists retrieve the patient using a consultant, clinic or ward filter
  - Static Lists retrieve the patient using existing (adhoc) lists
  - Retrieve a previously viewed patient from the Recently Viewed list
  - Retrieve the patient from a list of Favourites

| iPad 🗢        | Status: Connected 🧭 |     | 15:0 |
|---------------|---------------------|-----|------|
| 😧 Ely-Harris  | s Hospitals)        |     |      |
| Patients      |                     |     |      |
| Fatients      |                     |     |      |
|               | Patients            |     |      |
| Find          |                     | × . |      |
| Filtered List | IS .                | >   |      |
| Static Lists  |                     | >   |      |
| Recently Vi   | ewed                |     |      |
| Favourites    |                     |     |      |
|               |                     |     |      |

Find (search for the patient using patient information)

- 3. Select Find to search for a patient
- Enter the patient information you can use unique criteria such as Hospital or NHS Number or detailed information such as Forename Surname or Surname or Surname & DOB
- 5. Enter the criteria and select Search

| iPad ᅙ    | Status: Connected 🤗 | 15:08                                              | 🕴 61% 💶 |
|-----------|---------------------|----------------------------------------------------|---------|
| 😧 Ely-Har | ris Hospitals)      |                                                    | 🔒 Lock  |
| Find      |                     | Patients                                           |         |
| Patients  | Find                |                                                    |         |
| t0000796  |                     | Ig one or more of the following:<br>Iber<br>Jumber |         |

6. If a search finds only **one result**, the application will open that patient straight away (as below).

| iPad 중 Status: Connected ⊘ | 15:09           |   |     | * 61% 🗖       |
|----------------------------|-----------------|---|-----|---------------|
| • Pertwee, Anna 18/04/2011 | T0000796 Female | Ľ | ] ★ | Close Patient |
| Casenotes                  | Documents       |   |     |               |
| Casenotes Tab              |                 |   |     |               |
| Clinical History           | 5               |   |     |               |
| Correspondence             | 4               |   |     |               |
| Investigations             | 2               |   |     |               |
| Nursing and Therapies      | 5               |   |     |               |
| Care Pathway               | 2               |   |     |               |
| Unstructured Content       | (4)             |   |     |               |

7. If there is more than one result, a list of patients matching the search criteria is returned to the main part of the screen. You would select the required patient to open their record (as below).

| iPad ᅙ      | Status: Connected 🤗  | 15:43    | 58% 💶  |
|-------------|----------------------|----------|--------|
| 😣 Ely-Ha    | arris Hospitals)     |          | 🔒 Lock |
| Find        |                      | Patients |        |
| Search resu | ults: 2              |          |        |
| Hos         | sp. No. T0000796 ★   |          | \$     |
| 18/0        | 04/2011 Pertwee, Anr | a        |        |

8. To close a patient record, select **Close Patient**.

| iPad 후 St        | tatus: Connected 🤗 |          | 15:09    |    | * 61%        |
|------------------|--------------------|----------|----------|----|--------------|
| Pertwee, An      | ina 18/04/2011     | т0000796 | Female   | Ľ⊐ | 🗙 Close Pati |
| Casenotes        |                    | D        | ocuments |    |              |
| Casenotes        | Tab                |          |          |    |              |
| Clinical History | /                  | 5        |          |    |              |
| Corresponden     | се                 | 4        |          |    |              |
| Investigations   |                    | 2        |          |    |              |
| Nursing and T    | herapies           | 5        |          |    |              |
| Care Pathway     |                    | 2        |          |    |              |
| Unstructured (   | Content            | 4        |          |    |              |
|                  |                    |          |          |    |              |

9. To use a different search criteria, select **Find** to go back

| iPad 중<br>€ Ely-H | Status: Connected <i>●</i><br>Harris Hospitals)     | 15:09    | ∦ 61% <b>==</b> ⊃<br><mark></mark> |
|-------------------|-----------------------------------------------------|----------|------------------------------------|
| Find              |                                                     | Patients |                                    |
| <b>Ho</b><br>18/  | <b>sp. No. T0000796 ★</b><br>/04/2011 Pertwee, Anna |          | >                                  |
|                   |                                                     |          |                                    |

10. You can do another patient information search from this screen, to go back select **Patients**.

| iPad 🗢 Status: C           | Connected 🗢 15:09<br>Is) | ∦ 61% <b>■●</b><br>🔓 Lock |
|----------------------------|--------------------------|---------------------------|
| Find                       | Patients                 |                           |
| Patients Finc t0000796     | d                        | >                         |
| Search History<br>t0000796 | Clear                    |                           |